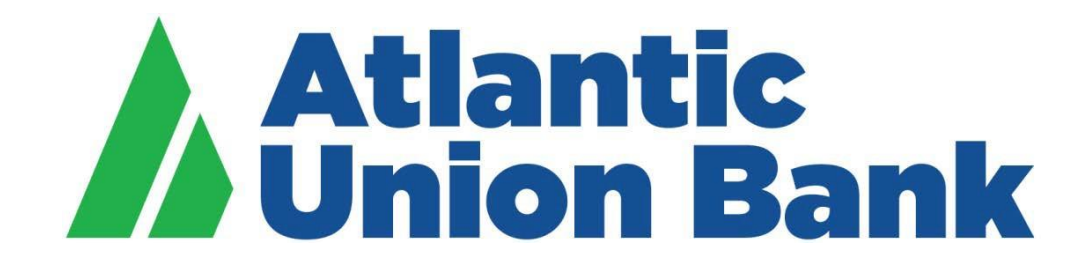

# **Business eBanking**

**Navigation Guide** 

If you need support, please contact Treasury Services Support at 877.920.6888, Monday – Friday 8 am – 5pm.

# **Business eBanking Navigation**

#### About Business eBanking

Business eBanking is Atlantic Union Bank's way for you to access and manage your business accounts. The system allows clients to complete a variety of activities:

- View account balances, transactions, and statements
- Move funds in a variety of ways: ACH, Wire, Bill Pay, Transfer between accounts
- Approve requested transactions
- Adjudicate exceptions
- Reconcile accounts

These features are available from the Welcome Page that users see when they log in to the system. This guide will help users navigate around the welcome page.

Note: For users who were enrolled in Business eBanking prior to January 21, 2021, this guide will also show how the new user experience translates to the prior system.

#### Welcome Screen Functions

The four main tabs at the top of the Welcome Screen (and other pages) are the primary paths to the following functions:

- Reports access to Deposit, Incoming Wire and Returned Check reports as well as Statements.
- Money Movement location for originating Scheduled Requests, internal Transfers, ACH or Wires
- Account Services Stop Payment, Positive Pay and Image Search actions are accessed here
- Administration Area for administrators to manage users and for users to manage their own profiles

The following elements are available through the Welcome Screen

| 1.  | The greeting, date and time you last accessed the system, and the Sign off link.                                                                                                    |
|-----|----------------------------------------------------------------------------------------------------|
| 2.  | Alerts and bank mail. Click the View All link to go to the Received Mail and Alerts page.                                                                                                    |
| 3.  | Messages to you from Atlantic Union Bank                                                                                                    |
| 4.  | The <b>Account Summary</b> shows account balances for up to 10 accounts. Click the <b>Show More</b> link to view remaining accounts. To assist in prioritizing your most frequently used accounts, the <b>Display Options</b> link allows you to select favorite accounts and change the order in which the accounts are displayed. |
| 5.  | The <b>Other Accounts</b> section is a catch-all for account types not captured by one of the tabs in the <b>Account Summary</b> section.                                                                                                    |
| 6.  | The <b>Approvals</b> link is displayed on every page as you move through the system, if applicable to the user.<br>You can view all pending approvals and next scheduled requests.                                                                                                    |
| 7.  | Welcome message.                                                                                                    |
| 8.  | If applicable to the user, the <b>Exceptions</b> link allows you to view and act on ACH and/or check positive pay exceptions awaiting decision or approval. Exceptions are also displayed in a section on the <i>Welcome</i> page                                                                                                   |
| 9.  | Favorites icon. Users can click this to access links to their favorite pages. If you had favorites in the previous version, they have been retained and systematically moved to the new version.                                                                                                    |
| 10. | All saved reports/searches from the old version are retained and carried over to the new one. As a reminder, saved reports are available if you have the Deposit Account Reporting (Premium Reporting) service                                                                                                    |

## Welcome Screen/Dashboard (prior to January 21, 2021)

Previous to January 21, 2021, users saw the following screen with each of the elements listed above.

| usiness <mark>eBanking</mark>            |                           | Bark Home                                                                                              | Disclosures   Help   Sign O                   |  |
|------------------------------------------|---------------------------|----------------------------------------------------------------------------------------------------|-----------------------------------------------|--|
| elcome Reports <b>v</b> Transfers and P  | ayments 🔻 Account Se      | rvices 🔻 Administration 👻                                                                              |                                               |  |
| Welcome Jamie. Today is Aug              | ust 20, 2020.             | Your last login was August 20, 2020 at 11:48 AM                                                        | ET. Add Info Panels                           |  |
| Recent Alerts & Messages                 |                           | User Profiles Approval                                                                                 | 7                                             |  |
| Sample bulletin message.                 | 2                         | View by: My approvals   <u>All approvals</u>                                                           | v =                                           |  |
| 08/18 Internal Transfer Approval Pendin  |                           |                                                                                                    | y: My decisions   All decisions               |  |
| 08/18 PPD Payment Failed                 |                           | Issues & Issue Files Approval Check Exceptions 🐨                                                       |                                               |  |
| Manage Alerts   Received Mail and Alerts |                           | View by: My approvals   <u>All approvals</u><br>There are no exceptions waiting for a                  | There are no exceptions waiting for approval. |  |
| Important Account Balances               | 4 📼                       | There are no issues or issue may waiting for your approval.                                            |                                               |  |
| Checking 🗵                               | As of 08/20/2020          | Templates Approval Shortcuts                                                                           | ¥ -                                           |  |
| ACCESS CHECKING, 19992                   | \$9,997,661.52            | View by: My approvals   <u>All approvals</u> Favorites                                                 | Edit Favorites                                |  |
| HOMETOWN CHECKING, 19999                 | (\$654.89)                | ACH Payments and Collections 🗟 Collections                                                             |                                               |  |
| CertificateOfDeposit Accounts            | As of 08/19/2020          | Add prenote CCD Pay "9992-ACCES Saved Reports                                                          | Edit Saved Reports                            |  |
| 1800916913 review, <u>\$9303</u>         | Data not yet available    | Edit Kubrick CCD Pay *7987-Check > My Saved Credit Report                                              |                                               |  |
| Loan Accounts 📼                          | As of 08/21/2020          |                                                                                                    |                                               |  |
| Loan Account, 10032                      | Data not yet available    | Transfers & Payments Approval 🛛 🕾 🖃                                                                    |                                               |  |
| CreditCard Accounts 📼                    | As of 08/19/2020          | View by: <u>Mv approvals</u>   All approvals                                                           |                                               |  |
| Biz CreditCard, 13456                    | Data not yet available    | Indicates transactions waiting for your approval.                                                      |                                               |  |
| Edit accounts displayed                  |                           | (Date equals effective date.)                                                                          |                                               |  |
|                                          |                           | <ul> <li><u>13999-C is</u> 04/26/2018 \$1.00</li> </ul>                                                |                                               |  |
| Other Account Balances                   | 5                         | <u>18901-REGUL</u> 08/03/2020 \$90.00 <u>18789-Cherk</u> New CC t 05/13/2020 \$44.444.446.55           |                                               |  |
| Escrow Accounts                          | Balance as of 08/19/2020  | 1992-FEGUL         08199/020         \$30,00,00           1992-FEGUL         08195/020         \$20,00 |                                               |  |
| *6789, 23742 test2                       | Data not yet              | ACH File Upload 🐨                                                                                      |                                               |  |
| *9992, <u>430985</u> test                | Data not yet<br>available | <u>ACH File Uzioa</u> 08/03/2020     JAME                                                              |                                               |  |
| Other Accounts                           |                           | Next Scheduled Requests                                                                                |                                               |  |
| CREDIT CARD 10540                        |                           | There are no scheduled requests. 📼                                                                     |                                               |  |
| TRUST 10002                              |                           |                                                                                                    |                                               |  |
| INVESTMENT 12001                         |                           | 6                                                                                                    |                                               |  |
|                                          |                           |                                                                                                    |                                               |  |

## Welcome Screen (after January 21, 2021)

After January 21, 2021, users see the following screen with each of the elements listed above.

| OurBank                                          | Wolcome          | Reports I        | Money Movement   | Account Services  | Administration      |                              | Last Lopix Aug 19, 2020, 9:30:39 AM ET                    |
|--------------------------------------------------|------------------|------------------|------------------|-------------------|---------------------|------------------------------|-----------------------------------------------------------|
| igital One Busines                               |                  |                  |                  |                   | 6 O Approvals       | () Exceptions                | <b>6</b>                                                  |
| Accounts Sum                                     | mary             |                  |                  |                   | ② Display Options ( | <ol> <li>Balances</li> </ol> | Thank you for banking with us.                            |
| Checking                                         | Savings          | Certificate of [ | Deposit Inve     | stment Loan       | Credit Card Es      | crow                         | We value your business.                                   |
| Balances as o                                    | of 08/12/2020    | A                | vailable Balance | Current Bal       | ance Accessit       | bie Balance                  |                                                           |
| ACCESS CH<br>ASA/TRC - 7701<br>10002             | HECKING          |                  | \$9,997,686.52   | \$9,997,58        | 5.52 \$9,9          | 97,695.52                    | 2 ① Sample bulletin message                               |
| DEMAND DE<br>ACCOUNT.<br>ABA/TRC - 7701<br>10001 | EPOSIT<br>110000 | Balanc           | ce not available | Balance not avail | able Balance no     | t available                  | 3 Stop Payment<br>18/12/2020 10:44:04:AM (ET)<br>View All |
| HOMETOWN<br>ABA/TRC - 7701<br>1999               | N CHECKING       |                  | (\$054.89)       | (\$654            | 1.89)               | (\$654.89)                   | 10 Saved Reports                                          |
| INVESTMEN<br>12001                               | NT               |                  |                  |                   | Belance no          | t evailable                  | No leaves for the second car                              |
| INVESTMEN<br>12001                               | ΝT               |                  |                  |                   | Belance no          | t evailable                  | No Security of consider                                   |
| Exception Dec                                    | cisions 📕        |                  |                  |                   | All decisions       | ) My decisions               |                                                           |
| Check                                            |                  |                  |                  |                   |                     |                              | Protection                                                |
|                                                  |                  |                  |                  |                   |                     |                              |                                                           |
|                                                  |                  |                  |                  |                   |                     |                              |                                                           |
|                                                  |                  |                  |                  |                   |                     |                              |                                                           |
| Disclosure                                       | Privacy Statem   | ent              |                  |                   |                     | 🛈 FDI                        | ·                                                         |
|                                                  |                  |                  |                  |                   |                     | 2211/26                      | Contact Us +                                              |